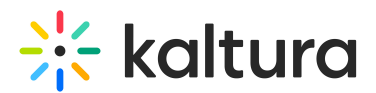

## Set Device Settings (Legacy)

Last Modified on 03/27/2025 9:39 am IST

## i Legacy notice

This article documents the **legacy KME Room**. For information on the new room, please visit the **new Kaltura Room documentation**.

Set the webcam, microphone and speakers you want to use in your live room session.

## Manage Your Media Device Settings

- 1. Click the *Settings gear* 🔅 in the upper bar of the live room.
- 2. Select the drop down menus corresponding to *Select Webcam, Select Microphone*, and *Select Audio Output.*
- 3. Select the device you want to use.

[Select Audio Output is only available on Chrome browser

| Settings                                      | X     |
|-----------------------------------------------|-------|
| Device settings                               |       |
| Select webcam                                 |       |
| FaceTime HD Camera                            |       |
| Select microphone                             |       |
| Internal Microphone (Built-in) Jessica Oliver |       |
| 11111111111111111111                          |       |
| Loopback mic to output                        |       |
| Select audio output                           |       |
| System Default                                |       |
| Submit Support Logs                           | Class |